| راهنمای انتخابات الکترونیکی شورای صنفی دانشجویان دانشگاه الزهرا در سامانه گلستان | عنوان:             |
|----------------------------------------------------------------------------------|--------------------|
| بازنگری ۰                                                                        | <b>صفحه 1 از 3</b> |
| تاریخ بازنگری:۹۶/۹/۱۲                                                            | کد: EI-FR-34-01    |

دانشجویان گرامی

پس از ورود به سامانه جامع گلستان به آدرس: <u>https://edu1.alzahra.ac.ir</u> با استفاده از شناسه کاربری و رمز عبور آموزشی خود طبق راهنمای ذیل عمل نمایید:

۱. مسیریابی پردازش 🇨 ارزشیابی 🔪 نظرسنجی 🖉 پاسخگویی افراد به سوالهای نظر سنجی

تصویر شماره(۱)

|                                  | A 1         | مريح             |             |
|----------------------------------|-------------|------------------|-------------|
| هوان هدمت ارزشيابي اسيستم        | ت نام   پیش | الي و اداري   نې | ورس ما      |
|                                  |             |                  |             |
|                                  |             |                  | <u>سعاد</u> |
|                                  |             |                  | انشگاه      |
|                                  |             |                  | a Luck      |
| اسخکویی افراد به سوالهای نظرسنجی | -           |                  |             |
|                                  |             |                  |             |

- ۲. طبق تصویر شماره(۱) پردازش ۱۵۱۶۰ (پاسخگویی افراد به سوال های نظرسنجی) را انتخاب نمایید
  - **۳.** پس از انتخاب پردازش ۱۵۱۶۰ وارد صفحه ذیل شده و روی وضعیت **انتخاب** کلیک نمایید.

تصویر شماره(۲)

|      |                                |                  |            | نجى                           | پاسخگویی افراد به سوالهای نظرم | ۵ × منوی کاریر 🛛             |       |
|------|--------------------------------|------------------|------------|-------------------------------|--------------------------------|------------------------------|-------|
|      |                                |                  |            |                               | فراد به سوالهای نظرسنجی        | 🔞 پاسخگویی ا                 |       |
|      | ، شورای منفی دانشجویان دانشگاه | بی ۲۲ ؟ نتخابات  | نوع نظرسنج |                               | ?                              | شماره دانشجو                 |       |
|      | سال تحصیلی ۹۶–۹۶               | ال ۷ ایم سال اول | دوره فع    |                               |                                |                              |       |
|      | در صورت تما 💌 پاشتگریی         |                  |            | وی سطر مربوطه کلیک نمایید     | مجموعه و پاسخکویی به ان، بر ر  | جهت نمايش سوالات هر          |       |
|      | لتاد / اداره / منبع درس        | پرىشنامە استا    |            | ش                             | رديف وضعيت                     |                              |       |
| *    |                                | دانشگاه الزهرا   |            | نتخابات شوراي منفى دانشجوياز  | ۱ (ا <u>نتغاب</u> ) ا          |                              |       |
|      |                                |                  |            |                               |                                |                              |       |
|      |                                |                  |            |                               |                                |                              |       |
| <br> | تصويب كننده:                   | برقى             | ی سیف      | <b>تأیید کنندہ</b> : دکتر مہد | اطلاعات آموزشي                 | <b>، کنندہ:</b> ادارہ آمار و | تهيه  |
|      | سمت:                           | ، تکمیلی دانشگاہ | تحصيلات    | سمت: معاون آموزشی و           |                                | ۔<br>ت:                      | سمنا  |
|      | تاريخ و امضا:                  |                  |            | تاريخ و امضا:                 |                                | ح و امضا:                    | ناريخ |

| عنوان: |  |
|--------|--|
|        |  |

راهنمای انتخابات الکترونیکی شورای صنفی دانشجویان دانشگاه الزهرا در سامانه گلستان

**صفحه 2 از 3** کد: EI-FR-34-01

بازنگری • تاریخ بازنگری:۹۶/۹/۱۲

## ۴. پس از کلیک بر روی گزینه انتخاب وارد تصویر شماره(۳) خواهید شد.

تصویر شماره(۳)

|                                                     |                                                               | 🎯 پاسخگویی افراد به سوالهای نظرسنجی                            |
|-----------------------------------------------------|---------------------------------------------------------------|----------------------------------------------------------------|
|                                                     | استاد / اداره:                                                | شرح پرسشنامه: انتخابات شورای منفی دانشجویان دانشگاه الزهرا     |
| ایی پاسخها از گزینه "اعمال تغییرات" استفاده نمایید. | جهت ثبت نهایی پاسخها از گزینه "اعمال تغییرات" استفاده نمایید. |                                                                |
| 41.                                                 |                                                               | عنوان سوال                                                     |
|                                                     |                                                               | ۱- ۱۱۹۵۰۰۱، پروین شکرانه نرمیغی، کارشناسی فلسفه                |
|                                                     |                                                               | ۲- ۹۲۱۶۴۹۱۰۱۶، زهرا ممدی، کارتناسی ارتند، شیمی                 |
|                                                     |                                                               | <ul> <li>۳۲۲۹۳۲۰۳۸، رقیه صالحی، کارشناسی ارشد، شیمی</li> </ul> |
|                                                     |                                                               | ۴- ۹۳۲۳۹۳۲۰۵۱، راهله قلی پور، کارشناسی، شیمی                   |
|                                                     |                                                               | ۵- ۹۴۱۲۲۱۱۰۰۳، عطیه ایزدی، کارشناسی،اقتصاد                     |
|                                                     |                                                               | ۴- ۹۴۱۷۰۳۱۰۱۶، فاطمه صانعیان، کارشناسی، روانشناسی              |
|                                                     | حداکثر ۱۴ کاندیدا                                             | ۷– ۹۴۱۲۰۱۱۰۰۵، شیدا نایب محسنی، دکتری، حسابداری                |
|                                                     | را انتخاب کردہ و بر                                           | ۸- ۹۴۱۷۴۲۱۰۰۳، نجمه ابراهیمی، کارشناسی، علم اطلاعات            |
|                                                     |                                                               | ۹- ۹۴۲۳۹۳۲۰۶، زهرا اسلامی، کارشناسی، شیمی                      |
|                                                     | روی گزینه اعمال                                               | ۱۰ – ۹۵۱۳۱۱۱۰۲۰، نیلوفر سام زاده، کارشناسی، زیست سلولی         |
|                                                     | تغيبات كليك                                                   | ۹۵۱۱۳۰۱۰۲۵، زهرا هدایتی، کارشناسی، فقه و حقوق                  |
|                                                     | J                                                             | ۱۲- ۹۵۱۳۴۴۱۰۰۸، فاطمه عمود زاد خلیلی، کارشناسی ارشد، شیمی      |
|                                                     | نماييد.                                                       | ۱۳- ۹۵۱۱۳۰۱۰۱۴، زهرا فرهادی، کارشناسی، فقه و حقوق              |
|                                                     |                                                               | ۱۴– ۹۵۱۲۴۱۱۰۰۵، سهیلا جمشیدیان، کارشناسی ارشد، مدیریت مالی     |
| Ŭ.                                                  |                                                               | ۱۵– ۹۵۱۵۱۷۱۰۲۴، فاطمه قربان نژاد، کارشناسی، مهندسی صنایع       |
| Ŭ                                                   |                                                               | ۱۶- ۹۵۱۱۱۶۱۰۲۷، کوثر گنج کریمی، کارشناسی، تاریخ                |
|                                                     |                                                               | ۱۷– ۹۵۱۵۰۹۱۰۱۷، زهرا رشیدی، کارشناسی، مهندسی کامپیوتر          |
|                                                     |                                                               | ۱۸ – ۹۵۱۴۴۵۱۰۱۸، فانُزه سليمانی، کارشناسی، نقاشی               |
|                                                     |                                                               | ۱۹– ۹۵۱۴۶۵۱۰۱۳، شيوا خزائى، كارشناسى، نقاشى                    |
|                                                     | ان و عرفان                                                    | ۲۰ - ۹۵۱۱۸۲۱۰۰۷، نسرین حیدرزاده اصفهانی، کارشناسی ارشد، ادیا   |
| <u> </u>                                            |                                                               | ۲۱- ۹۴۱۲۰۴۱۰۰۵، فرزانه ترابی گودرزی، کارشناسی ارشد، اقتصاد     |
| <u> </u>                                            |                                                               | ۲۲– ۹۴۱۵۷۸۱۰۰۱، تینا آزموده، کارشناسی ارشد، مهندسی مکانیک      |
| Õ                                                   |                                                               | ۲۳– ۹۴۱۵۷۸۱۰۰۱، نسیم رستمی، کارشناسی ارشد، مهندسی مکانیک       |
| Ŏ                                                   |                                                               | ۲۴– ۹۶۱۵۷۸۱۰۰۸، مریم فلاح، کارشناسی ارشد، مهندسی مکانیک        |
| Ŏ                                                   | انیک                                                          | ۲۵– ۹۴۱۵۷۸۲۰۰۲، آرزو جمال لیوانی، کارشناسی ارشد، مهندسی مک     |
| Ŏ                                                   | ېک                                                            | ۲۶– ۹۴۱۵۷۸۱۰۰۳، محبویه حیدری، کارشناسی ارشد، مهندسی مکانی      |
| Ŏ                                                   |                                                               | ۲۷– ۹۶۱۳۷۸۱۰۰۲، اخترابوبی، دکتری، زیست شناسی                   |
| Ŏ                                                   | ابى                                                           | ۲۸ - ۹۶۱۱۲۲۴۲۰۰۱، زهره پدرام نیا، کارشناسی ارشد، مدیریت بازاری |
| Ŏ                                                   | عرفان                                                         | ۲۹- ۹۶۱۱۴۶۱۰۰۵، آذر صابری ظفرقندی، کارشناسی ارشد، ادیان و ه    |

| ده: اداره آمار و اطلاعات آموزشی <b>تأی</b> | <b>تأیید کنندہ</b> : دکتر مہدی سیف برقی           | تصويب كننده:  |
|--------------------------------------------|---------------------------------------------------|---------------|
| سم                                         | <b>سمت:</b> معاون آموزشی و تحصیلات تکمیلی دانشگاه | سمت:          |
| ضا: تاري                                   | تاريخ و امضا:                                     | تاريخ و امضا: |
|                                            |                                                   |               |

| راهنمای انتخابات الکترونیکی شورای صنفی دانشجویان دانشگاه الزهرا در سامانه گلستان          | عنوان:                                |
|-------------------------------------------------------------------------------------------|---------------------------------------|
| بازنگری •<br>تاریخ بازنگری:۹۶/۹/۱۲                                                        | <b>صفحه 3 از 3</b><br>کد: EI-FR-34-01 |
| ) در این مرحله دانشجویان می توانند اسامی <b>کاندیدای</b> خود را مشاهده نمایند و حداکثر به | <b>۵</b> . مطابق تصویر شماره(۳        |

**۱۲** نفر رای دهند و گزینه **اعمال تغییرات** را انتخاب نمایند. 🛯 ایمالی ا

۶. بعد از انتخاب گزینه اعمال تغییرات گزینه های انتخابی شما ذخیره شده و پیغام **"عملیات پایان پاسخگویی انجام شد"** در تصویر شماره(۴) مشاهده خواهد شد. در این مرحله پاسخگویی شما به پایان رسیده است.

|   | 1 A . |    | **     |
|---|-------|----|--------|
|   | 0.11  |    | A . A1 |
|   |       | ~~ | 4444   |
| - |       |    |        |
|   |       |    |        |

|                                                                                       | خریج<br>< پاسخگویی افراد به سوالهای نظرسنجی              | ( منوی کاریر )  | کاریر :<br>۸ × |
|---------------------------------------------------------------------------------------|----------------------------------------------------------|-----------------|----------------|
|                                                                                       | به سوالهای نظرسنچی                                       | پاسخگویی افراد  | 0              |
| نجی ۳۳ ؟ انتخابات شورای مىنغی دانشجویان دانشگ<br>نعال ۷ انبح سال اول سال تحصیلی ۹۲-۹۶ | نوع نظرسا                                                | ، دانشجو        | شماره          |
| در صورت تعایل به پایان پاس 🕅 پایان                                                    | ر مجموعه و پاسخگویی به آن، بر روی سطر مربوطه کلیک نمایید | نمایش سوالات هر | جهت ن          |
| استاد / اداره / منبع درس                                                              | شرح پرسشنامه                                             | وضعيت           | رديف           |
| ^                                                                                     |                                                          |                 |                |
|                                                                                       | شروع<br>مجدد                                             | <u>م</u>        | 袧              |
|                                                                                       | کد ۸۹۳۷–۲۰۰ ؛ عملیات پایان پاسخگویی انجام شد             | ۱ پیغام         |                |

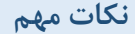

- قوانین انتخابات شورای صنفی دانشگاه الزهرا مانند سایر انتخابات کاملا محرمانه بوده و اطلاعات شخصی در برگه رای ثبت نخواهد شد.
- هر دانشجو می توانده به ۱ تا ۱۲ نفر از کاندیداهای مورد نظر خود رای بدهد، لذا اگر بیش از ۱۲ گزینه را
   انتخاب نماید، این پیام را مشاهده خواهد کرد"تعداد پاسخ های شما از حداکثر تعداد پاسخ لازم پرسشنامه
   بیشتر است، پاسخ های خود را ویرایش و مجدداً گزینه اعمال تغییرات را انتخاب کنید.
- پس از پایان پاسخگویی و اعمال تغییرات امکان نظر سنجی شما پایان یافته است و در صورت ورود مجدد به پردازش ۱۵۱۶۰ امکان انجام نظر سنجی و یا ویرایش وجود ندارد.

| تصويب كننده:  | <b>تأیید کنندہ</b> : دکتر مہدی سیف برقی           | <b>تهیه کننده:</b> اداره آمار و اطلاعات آموزشی |
|---------------|---------------------------------------------------|------------------------------------------------|
| سمت:          | <b>سمت:</b> معاون آموزشی و تحصیلات تکمیلی دانشگاه | سمت:                                           |
| تاريخ و امضا: | تاريخ و امضا:                                     | تاريخ و امضا:                                  |
|               |                                                   |                                                |